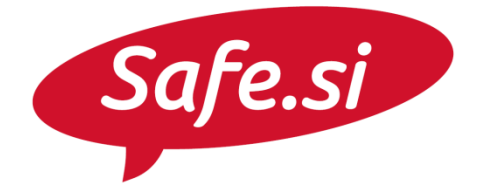

Center za varnejši internet

# **SAFE.SI VODIČ** Varnost in zasebnost v aplikaciji WhatsApp

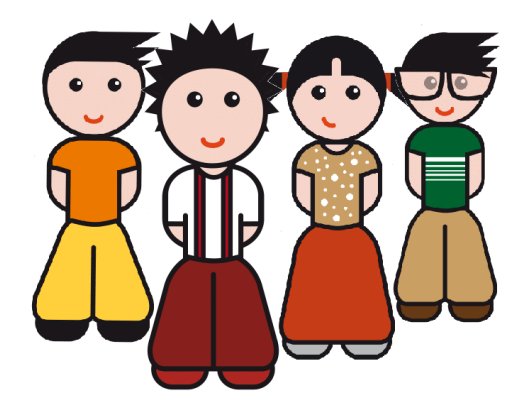

Univerza v Ljubljani Fakulteta za družbene vede

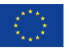

S sofinanciranjem Evropske unije Instrument za povezovanje Evrope

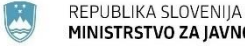

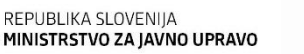

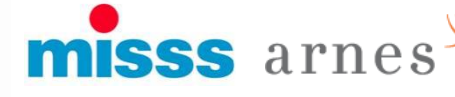

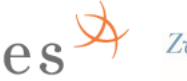

ZvezaPrijateljev MladineSlovenije

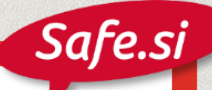

## Varnostno opozorilo o spremembi stika

WhatsApp varnostno zaščiti vsa sporočila s posebnim šifrirnim ključem. Kadar se ta ključ spremeni (v primeru, da stik zamenja telefonsko številko ali mobilni telefon), nas aplikacija lahko o tem opozori.

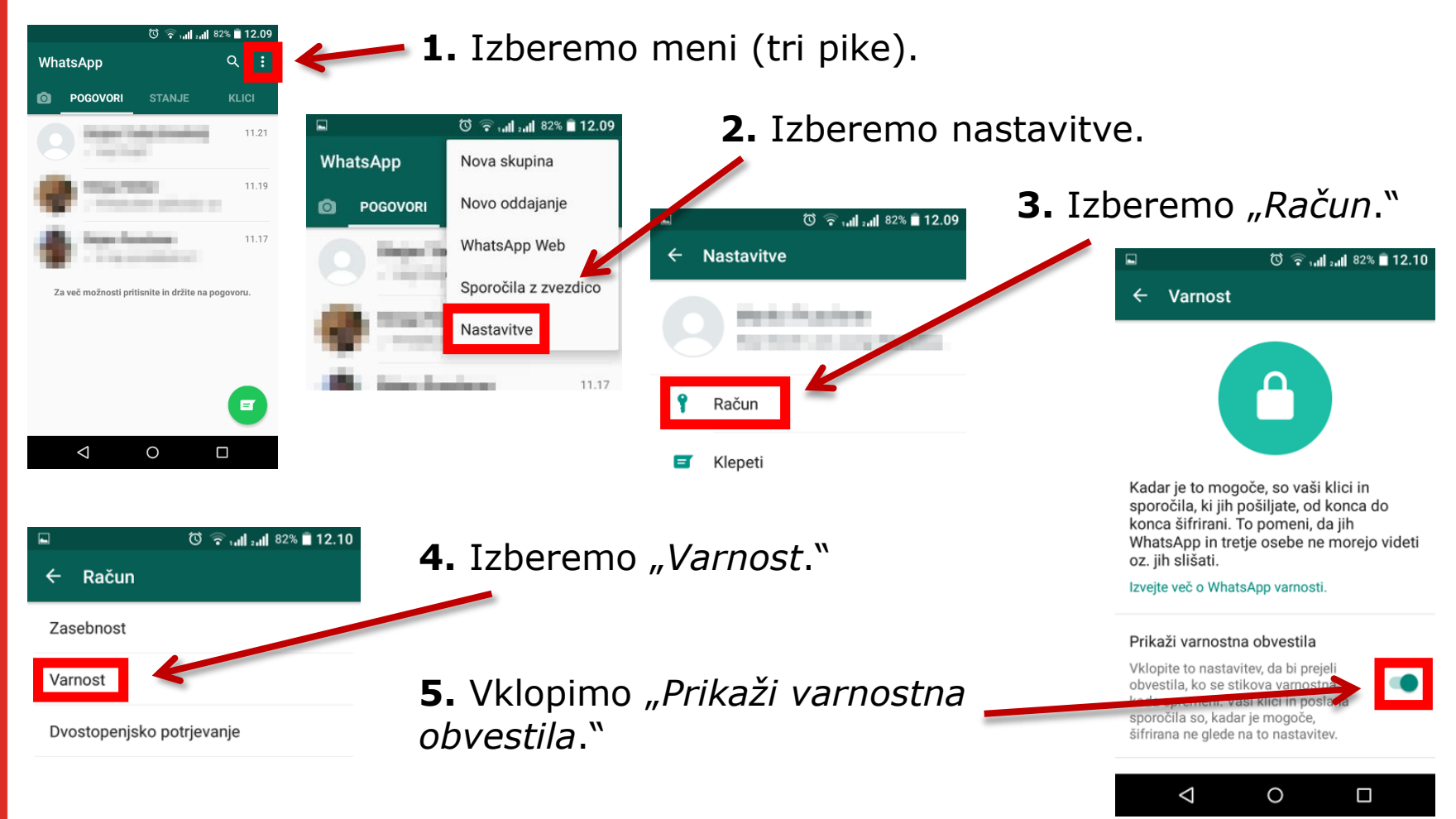

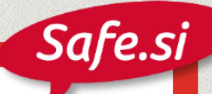

# Vklop dvostopenjskega potrjevanja

Dvostopenjsko potrjevanje nudi dodatno zaščito, saj zahteva dodatno potrditev preko SMS, če registriramo novo telefonsko številko.

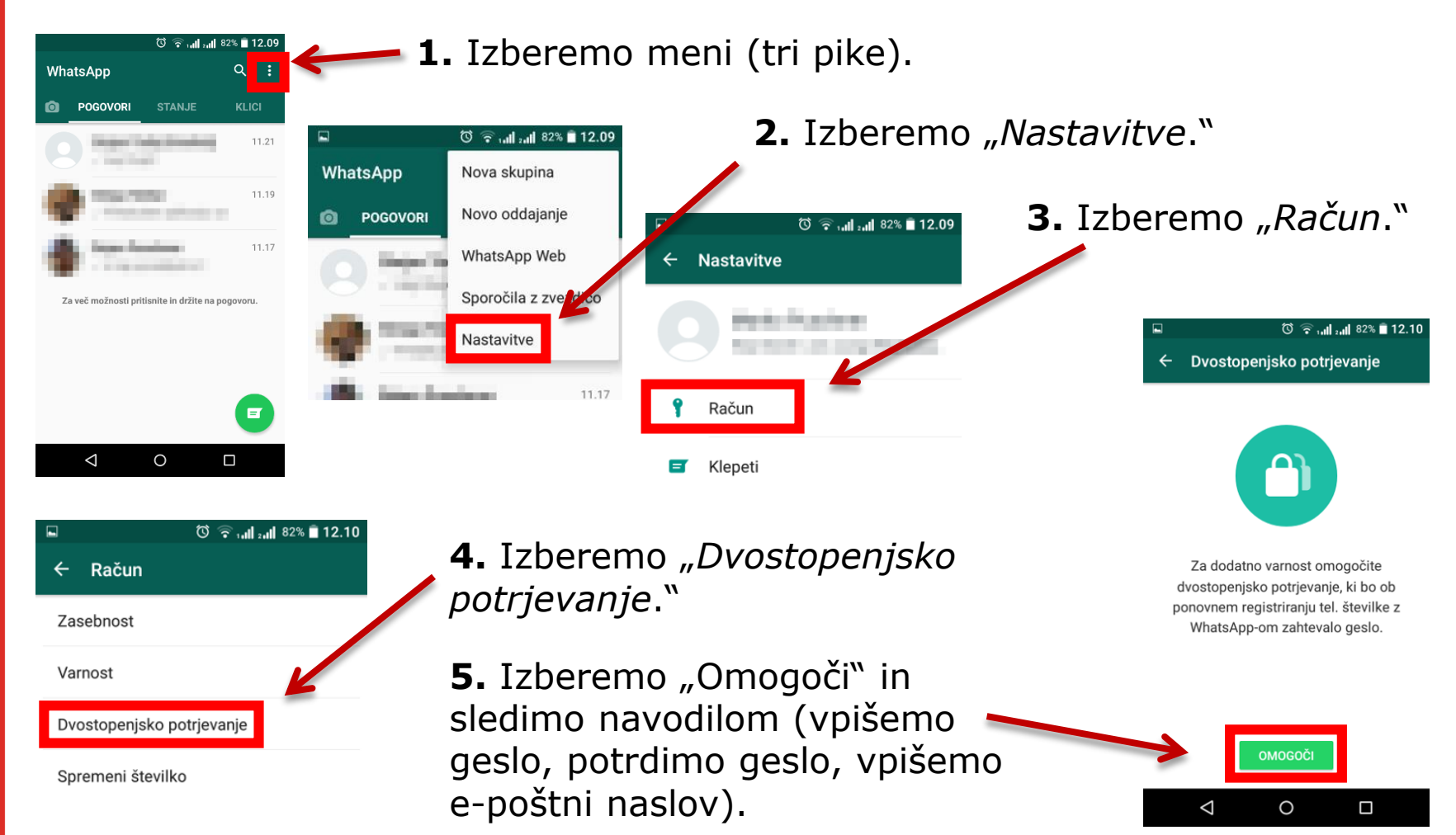

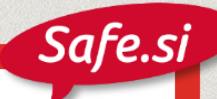

## Nastavitve zasebnosti 1/2

WhatsApp ponuja možnost določanja, kdo vidi profilno sliko, posodobitve stanja in kdaj ste nazadnje uporabljali WhatsApp

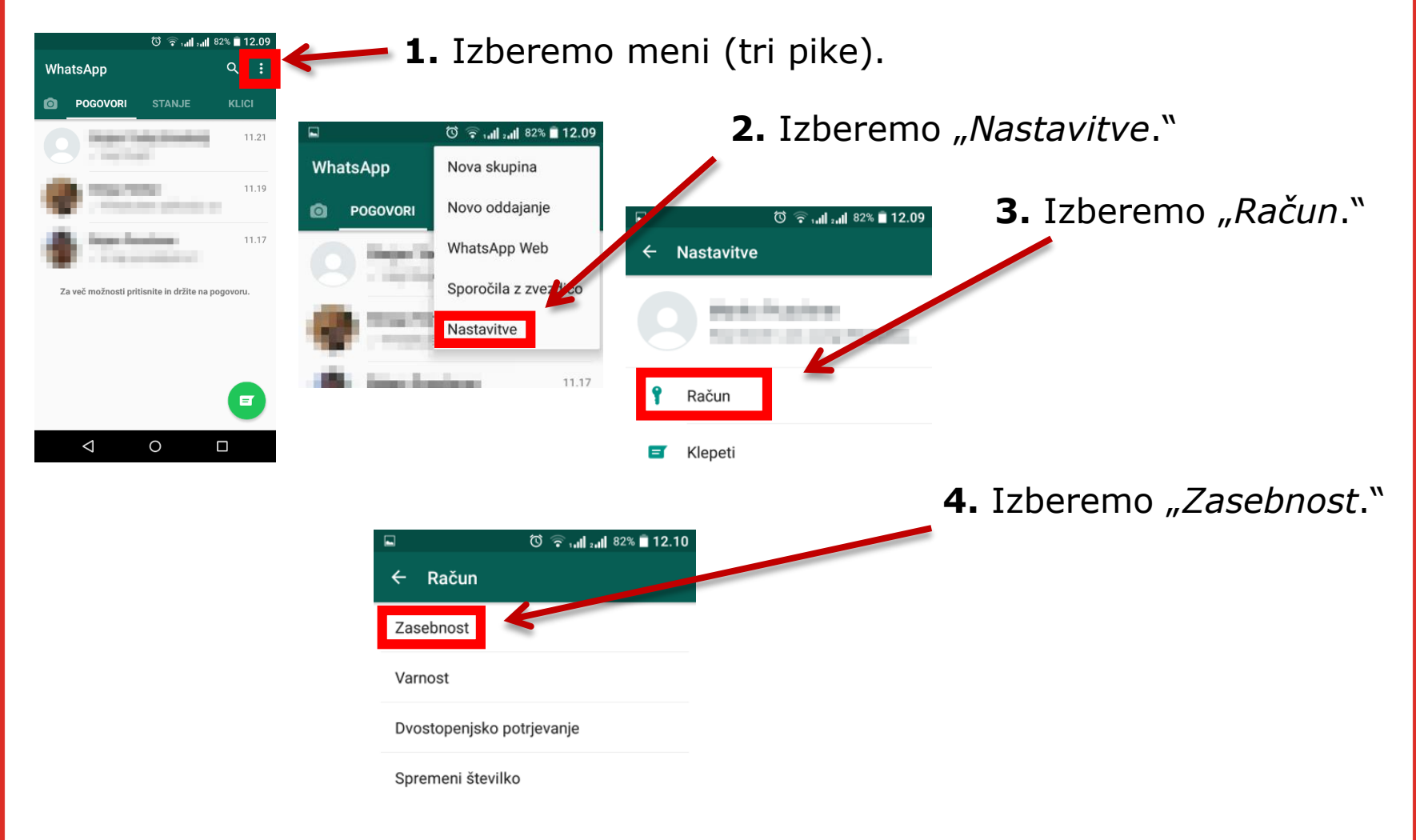

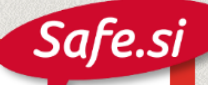

#### Nastavitve zasebnosti 2/2

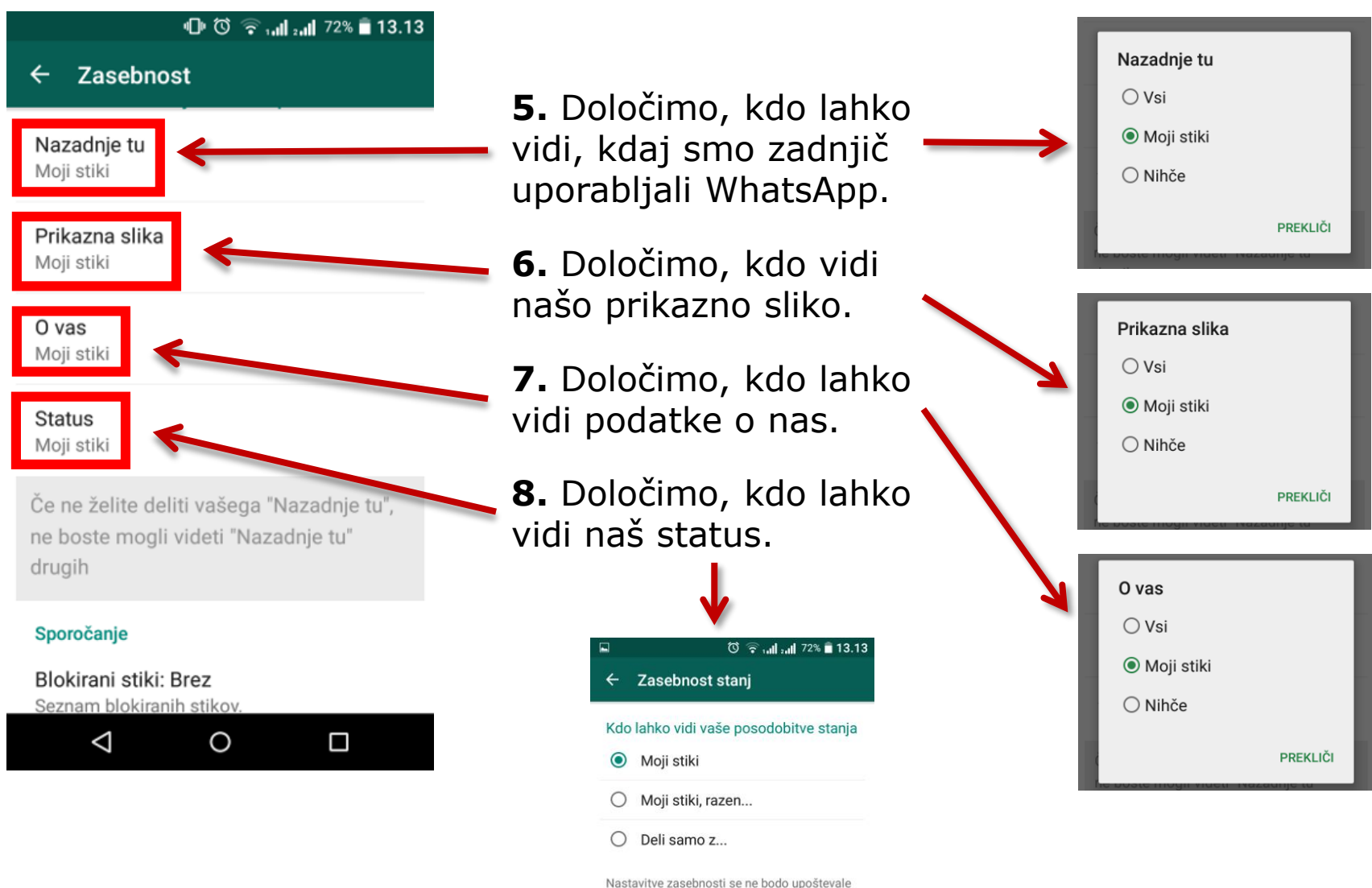

za posodobitve stanja, ki ste jih že poslali

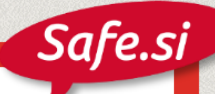

# Izklop obvestila o branju sporočila

Če ne želimo, da naš sogovornik izve, da smo sporočilo prebrali, lahko to možnost izključimo. Izklop ne deluje v skupinskih pogovorih.

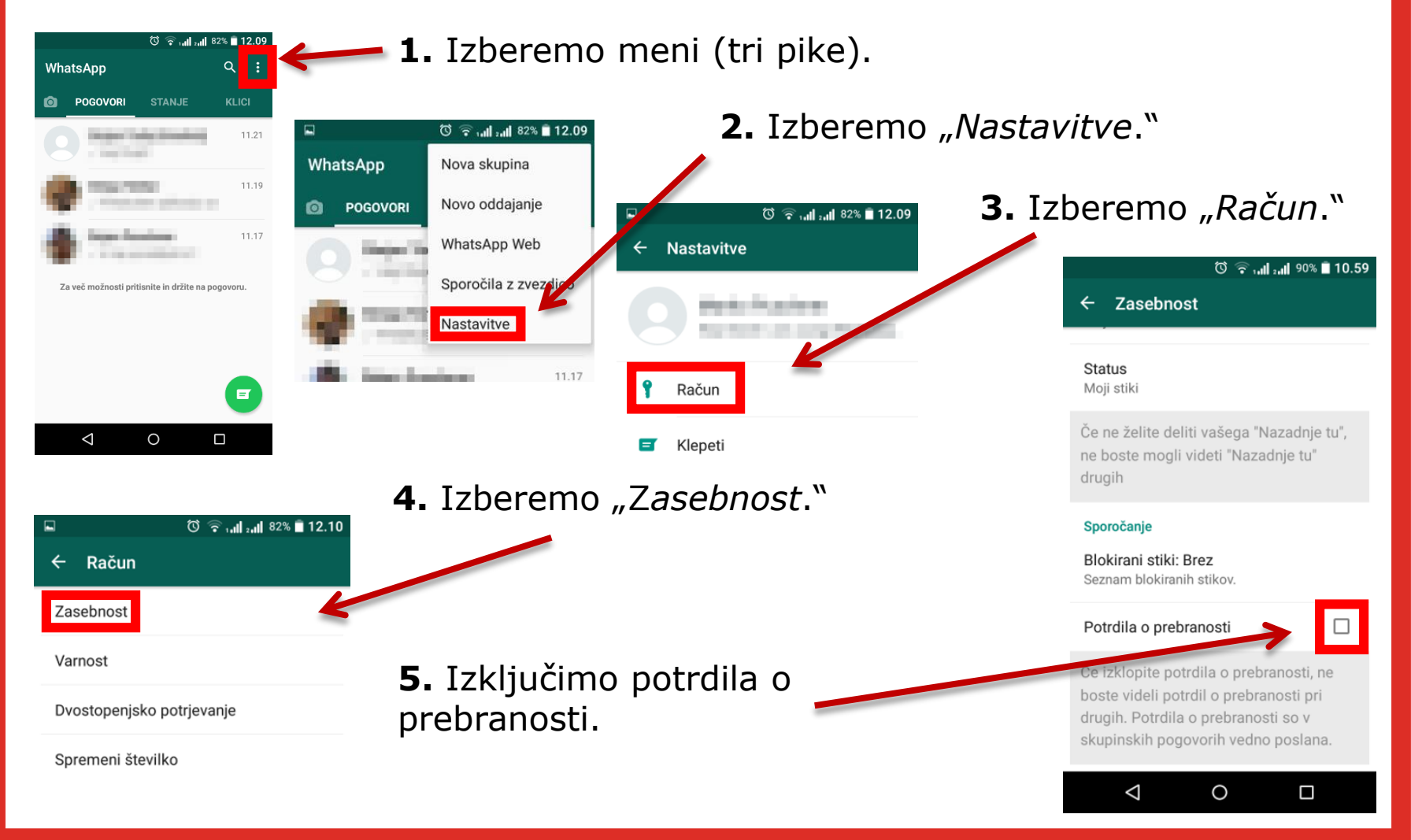

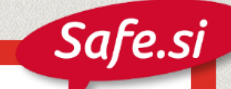

# Blokiranje stika

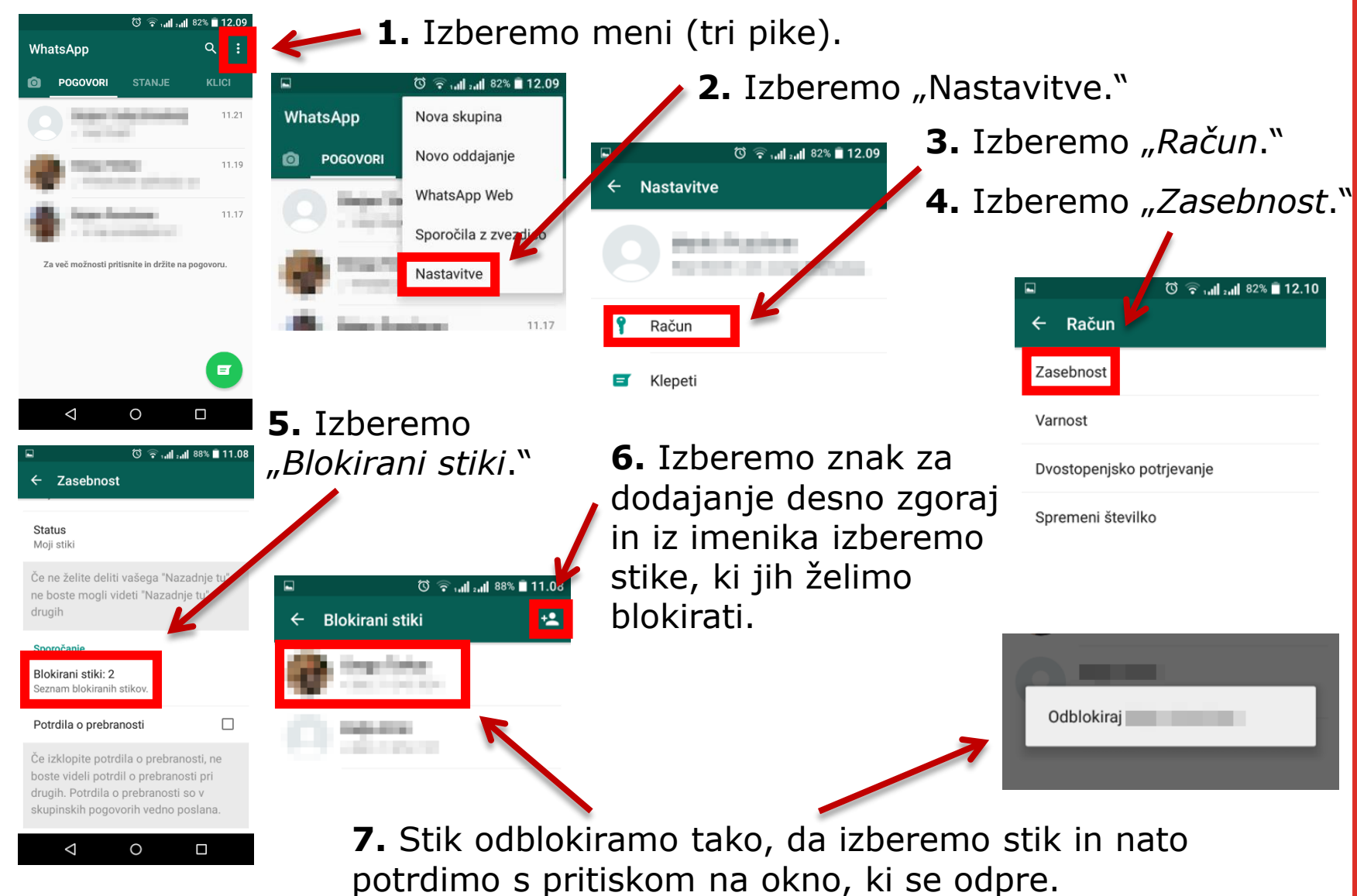

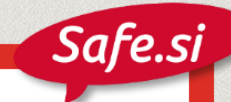

# Delo s skupinami

Pri skupinskih pogovorih lahko odstranimo udeležence, zapustimo skupino, ali pa jo izbrišemo.

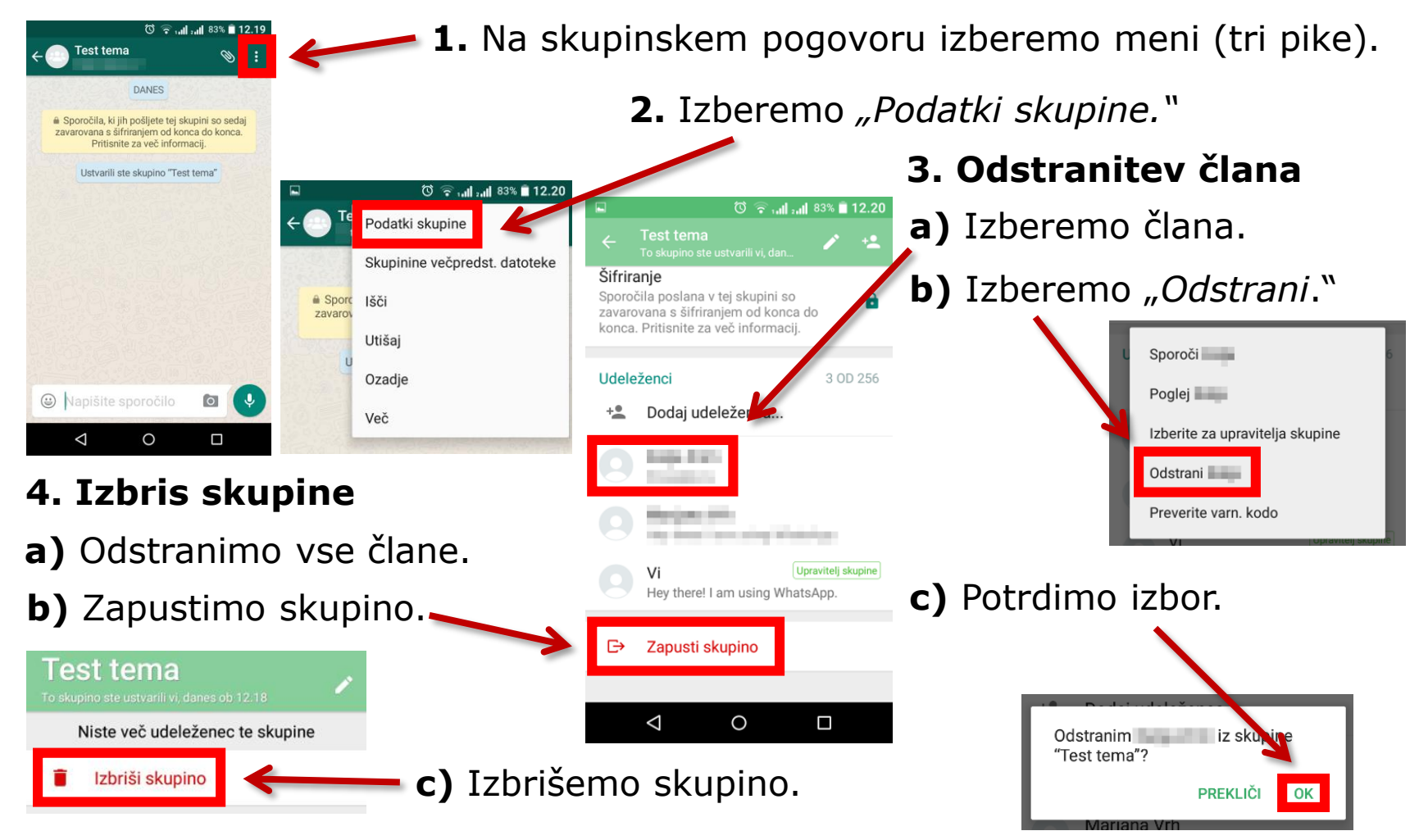

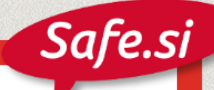

#### Izklop samodejnega prenosa datotek

WhatsApp omogoča, da prilagodimo, katere datoteke se samodejno prenesejo na telefon glede na obliko pretoka podatkov.

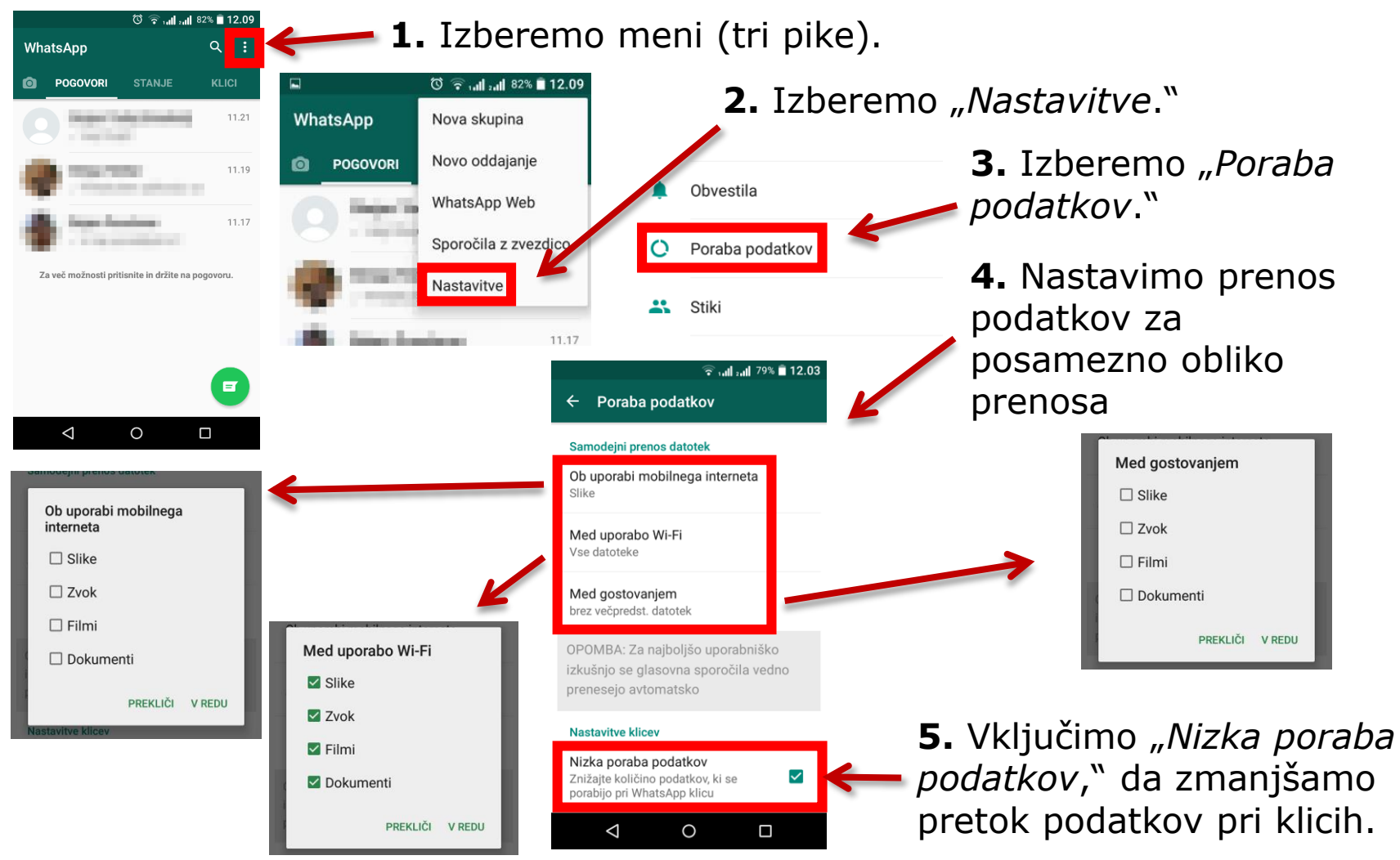

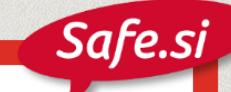

# Brisanje računa

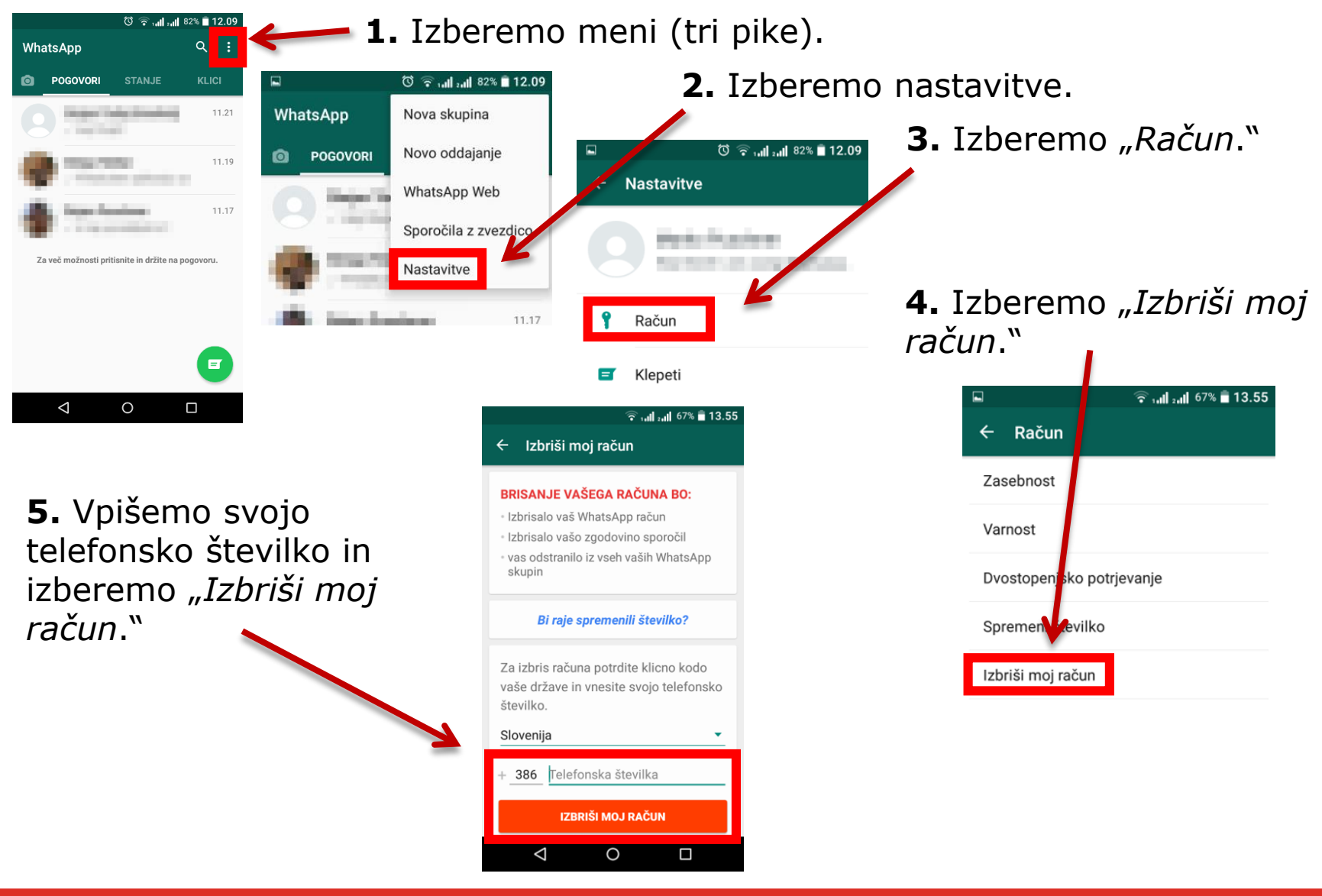